## 【図書の検索・予約方法】

図書館において住所・氏名など登録がされている方に限ります(図書貸出カードをお持ちの方)。 ※現在、休館中のため新規登録は行っていません。

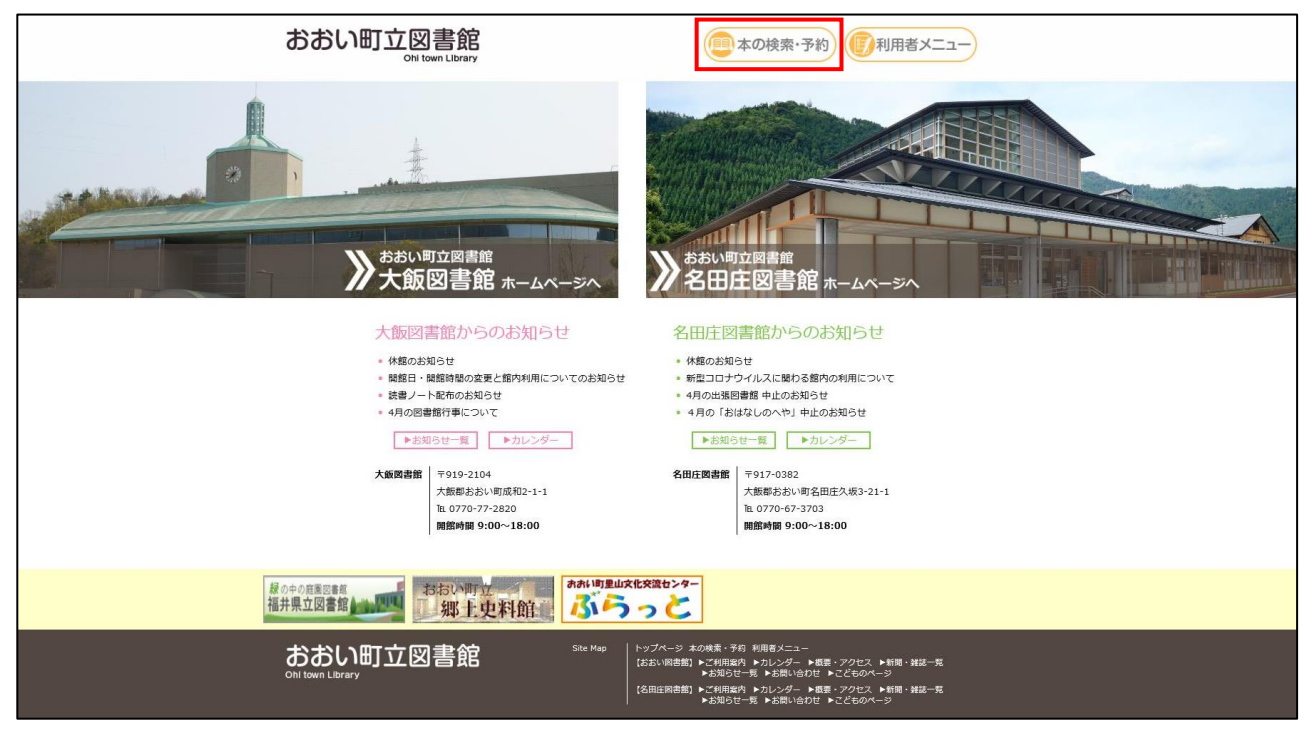

おおい町立図書館ホームページを開き、「本の検索・予約」をクリック。

| おおい町立図書館 | 詳細検索 単独検索           |
|----------|---------------------|
| 本を探す… Q  | 拾壶各件 #27-7 ト ON OFF |
|          |                     |
|          |                     |
| □ 員科紹介 > |                     |
| 1月案内 ▶   | 絞り込み条件              |
| ➡ 表示切替 ▶ | 出版年                 |
|          |                     |
|          | 23.WF               |
|          | P&C(                |
|          |                     |
|          | 春次                  |
|          |                     |
|          | 対象資料 🔽 すべて          |
|          | 回書 雑誌 AV            |
|          | 対象館 🗸 すべて           |
|          | □ 大飯図書館 □ 名田庄図書館    |
|          | 表示件数                |
|          |                     |

書名または著作者名などを入力し「検索」をクリック。

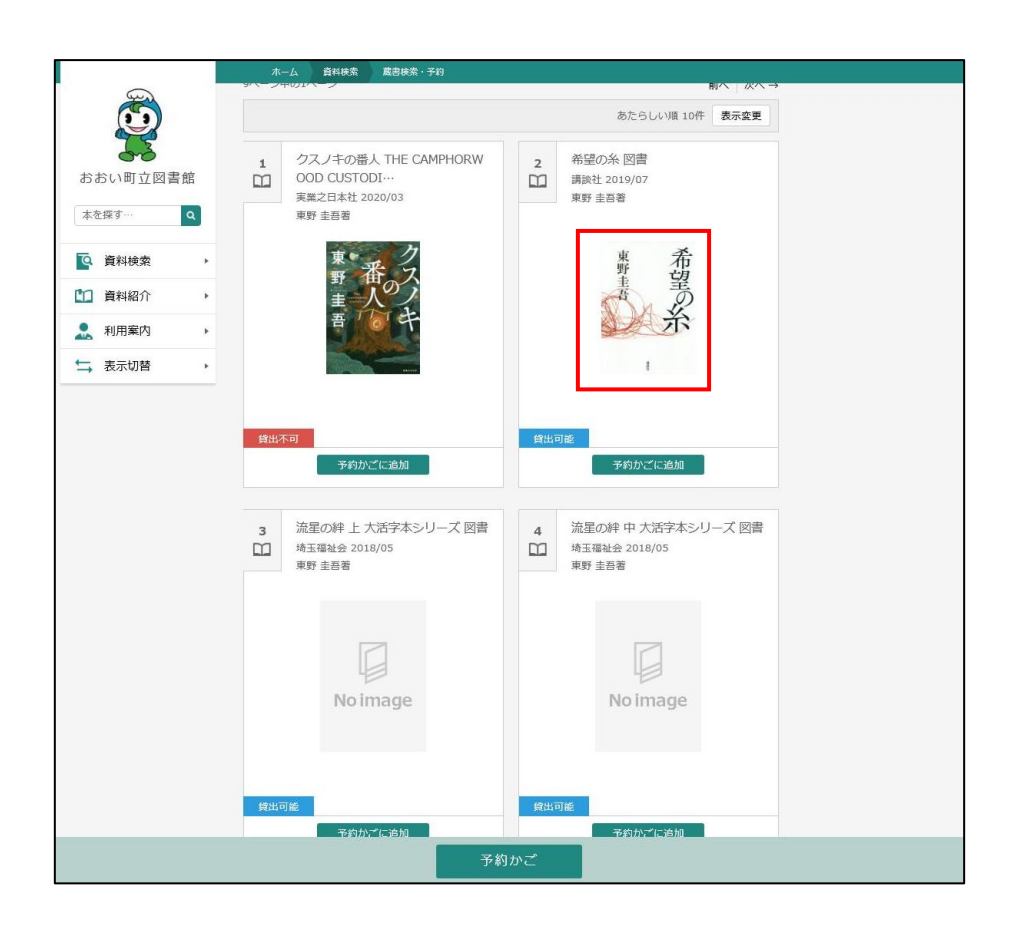

特定の図書以外の検索の場合、関連の図書、著作者の図書の一覧が表示されます。 貸出ができる図書には「貸出可能」と表示され、貸出ができない図書(貸出中の図書)は 「貸出不可」と表示されます。図書をクリックすると図書の情報が表示されます。

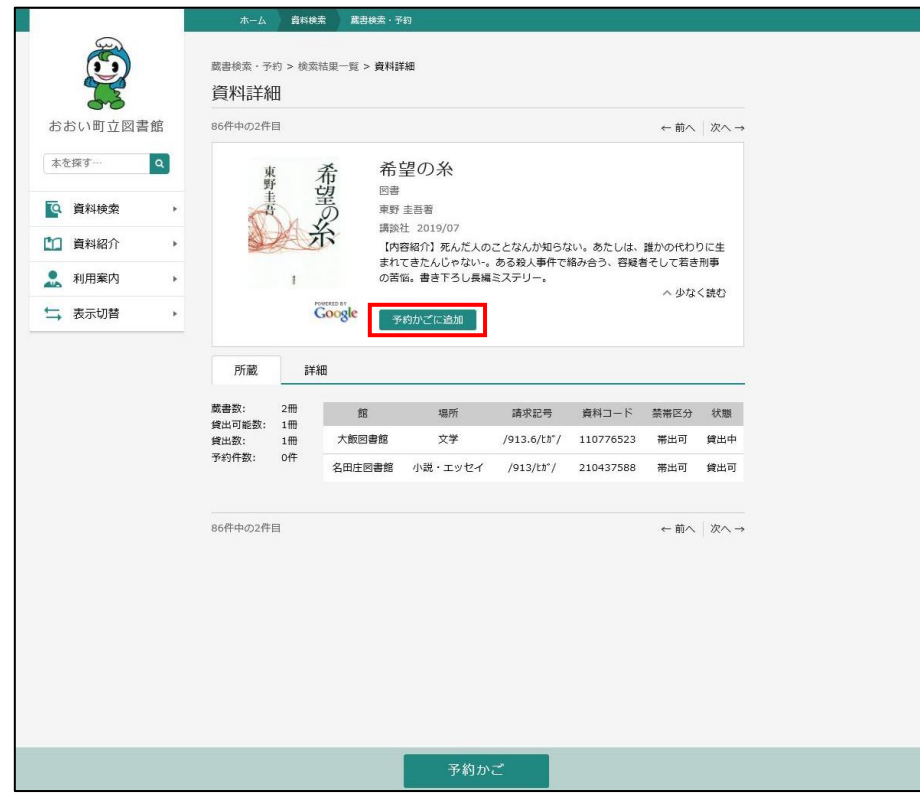

予約したい図書がある場合は「予約かごに追加」をクリック。

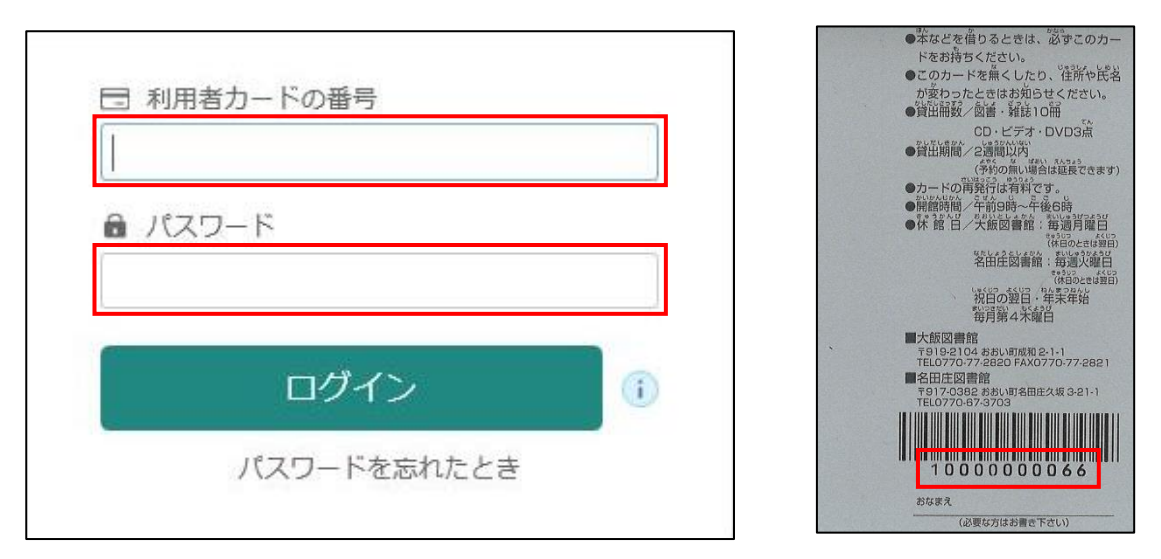

利用者カード番号の入力画面が表示されますので、お持ちの図書貸出カード裏面に書かれ ている11桁の番号を「利用者カードの番号」に入力してください(半角数字)。

「パスワード」は図書貸出カード登録時のパスワード、登録されていない方は生まれ年の 西暦を入力してください。

※パスワードを忘れた方、入力ができない方は各図書館まで連絡してください。

|          | ホーム 資料               | 実索 蔵書検索・子                               | ត                      |                          |                        |        |      |  |
|----------|----------------------|-----------------------------------------|------------------------|--------------------------|------------------------|--------|------|--|
|          | 蔵書検索・予約 > 検<br>資料詳細  | 索結果一覧 > 資料部                             | 細                      |                          |                        |        |      |  |
| おおい町立図書館 | 86件中の2件目             |                                         |                        |                          |                        | ← 前へ   | 次へ → |  |
| 本を探す… Q  | 東野                   | 希希                                      | 望の糸                    |                          |                        |        |      |  |
| 資料検索     | 主要                   | 望の野                                     | 圭吾著                    |                          |                        |        |      |  |
| 1 資料紹介   |                      | 新 · · · · · · · · · · · · · · · · · · · | 社 2019/07<br>容紹介】死んだ人の | ことなんか知らな                 | い。あたしは、                | 誰かの代わ  | りに生  |  |
| ● 利用案内 ト | 1                    | まれ                                      | てきたんじゃない-。             | ある殺人事件で                  | 絡み合う、容…                | ~ 続き   | を読む  |  |
| □ 表示切替 ▶ |                      | Google                                  | 約かごに追加                 |                          |                        |        |      |  |
|          | 所蔵                   | 戶細                                      |                        |                          |                        |        |      |  |
|          | 蔵書数: 2冊<br>貸出可能数: 1冊 | 館                                       | 場所                     | 請求記号                     | 資料コード                  | 禁带区分   | 状態   |  |
|          | 貸出数: 1冊<br>予約件数: 0件  | 大飯図書館                                   | 文学                     | /913.6/tħ*/<br>/913/tħ*/ | 110776523<br>210437588 | 帯出可帯出可 | 貸出中  |  |
|          |                      |                                         |                        |                          |                        |        |      |  |
|          | 86件中の2件目             |                                         |                        |                          |                        | ← 前へ   | 次へ → |  |
|          |                      |                                         |                        |                          |                        |        |      |  |
|          |                      |                                         |                        |                          |                        |        |      |  |
|          |                      |                                         |                        |                          |                        |        |      |  |
|          |                      |                                         |                        |                          |                        |        |      |  |
|          |                      |                                         |                        |                          |                        |        |      |  |
|          |                      |                                         |                        |                          |                        |        |      |  |
|          |                      |                                         | 予約かご                   | `(1)                     |                        |        |      |  |

利用者カード番号の入力が完了すると、図書の情報画面に戻り「予約かご(1)」と表示されます。仮予約のため、予約を進めるときは「予約かご(1)」をクリック。

|            | ホーム 資料検索 蔵書検索・予約                 |              |  |
|------------|----------------------------------|--------------|--|
|            | 蔵書検索・予約 > 検索結果一覧 > 予約かご管理 予約かご管理 |              |  |
| おおい町立図書館   | 1ページ中の1ページ                       | 前へ 次へ        |  |
| 本を探す… Q    | カテゴリ すべて - カテゴリ修正                | 登録日 10件 表示変更 |  |
| 資料検索       |                                  |              |  |
| 資料紹介       | 1<br>新望の糸 図書<br>満該社 2019/07      |              |  |
| 11. 利用案内 → | 東野 圭吾著                           |              |  |
| ➡ 表示切替 ,   | 東 希                              |              |  |
|            |                                  |              |  |
|            | 貸出可能                             |              |  |
|            | 登録日 2020年04月17日<br>カテゴリ (指定ない)   |              |  |
|            | メモを書く カデゴリ変更                     |              |  |
|            | 1ページ中の1ページ                       | 前へ   次へ      |  |
|            |                                  |              |  |
|            | 削 除                              | 予約           |  |

仮予約の図書が表示されます。予約するときは「予約」をクリック、キャンセルするとき は「削除」をクリック。

|        |      | ホーム 資料核                            | 検索 蔵書検索・予約         |                          |  |
|--------|------|------------------------------------|--------------------|--------------------------|--|
|        |      | <sup>蔵書検索・予約 &gt; 検索</sup><br>予約登録 | &結果一覧 > 予約かご管理 > 予 | 約登録                      |  |
| おおい町   | 立図書館 | 予約中資料子                             | 約済資料               |                          |  |
| 本を探す…  | ٩    | <ul> <li>予約できない資</li> </ul>        | 資料がある場合は、文字の色が #   | <mark>赤色</mark> で表示されます。 |  |
| 💽 資料検  | 索 ▶  | 1<br>新談社 201                       | 図書<br>9/07         |                          |  |
| 11 資料紹 | 介 ▶  | 東野 圭吾著                             |                    |                          |  |
| 🧘 利用案  | 内▶   | 6                                  | 東 孟                |                          |  |
| 🔄 表示切  | 昔 ▶  |                                    | 野望                 |                          |  |
|        |      | 貸出可能<br>予約区分 通常                    | 予約中止               |                          |  |
|        |      | 連絡方法                               | メール連絡              | •                        |  |
|        |      | 受取館                                | 大飯図書館              | ~                        |  |
|        |      |                                    |                    |                          |  |
|        |      |                                    |                    | 予約                       |  |

図書の貸出ができるようになったときの各図書館からの「連絡方法」を選択してください。 【電話連絡】【携帯】【メール連絡】から選択してください。【電話連絡】【携帯】は登録さ れた電話番号への連絡、【メール連絡】は登録された方のみとなります。

|            | 木一ム 資料總素 藏書錄素·予約                                     |
|------------|------------------------------------------------------|
|            | 蔵書検索・予約 > 検索結果一覧 > 予約かご管理 > 予約登録<br>予約登録             |
| おおい町立図書館   | 予約中資料 予約済資料                                          |
| 本を探す… Q    | <ul> <li>予約できない資料がある場合は、文字の色が 赤色 で表示されます。</li> </ul> |
| 資料検索     ▶ | 1 希望の糸 図書<br>調測社 2019/07                             |
| 資料紹介       | 東野 圭吾著                                               |
| 11. 利用案内 ▶ | <u>東</u> 希                                           |
| ➡ 表示切替 ▶   | 理査                                                   |
|            | 1<br>移出可能<br>予約2分 道常<br>予約中止                         |
|            | 連絡方法 メール連絡 -                                         |
|            | 受款的 大飯図書館 -                                          |
|            |                                                      |
|            | 予約                                                   |

図書の受取館【大飯図書館】【名田庄図書館】を選択してください。

|                                                                                                    | ホーム 資料検索                                                                                                    | 蔵書検索・予約           |                |      |                   |
|----------------------------------------------------------------------------------------------------|----------------------------------------------------------------------------------------------------|-------------------|----------------|------|-------------------|
| おおい町立図書館                                                                                                    | 藏書検索·予約 > 検索結果-<br>予約確認                                                                                         | 覧 > 予約かご管理 > 予約   | 型绿 > <b>確認</b> | A 12 | 下の内容で予約の申込を行います。。 |
| 本を探す… Q                                                                                                    | ┃ 予約資料                                                                                                    |                   |                |      |                   |
| ●       資料検索       →         ●       資料紹介       →         ●       利用案内       →         □       表示切替       → | 1<br>()<br>調設社 2019/07<br>東野 圭吾著<br>()<br>東野<br>圭吾著<br>()<br>()<br>()<br>()<br>()<br>()<br>()<br>()<br>()<br>() | 希望の於              |                |      |                   |
|                                                                                                    | ▶約情報                                                                                                    |                   |                |      |                   |
|                                                                                                    | 利用者カードの番号                                                                                                    | 10000061001       |                |      |                   |
|                                                                                                    | 連絡方法                                                                                                    | メール連絡<br>+++55の曲的 |                |      |                   |
|                                                                                                    |                                                                                                    |                   |                |      |                   |
|                                                                                                    |                                                                                                    | 送信                | 戻る             |      |                   |

予約内容を確認しよければ「送信」をクリック。 内容を変更するときは「戻る」をクリック。

|          | ホーム 資料検索                                                        | 蔵書検索・予約                                                                                        |
|----------|-----------------------------------------------------------------|------------------------------------------------------------------------------------------------|
| おおい町立図書館 | 戴書検索・予約 > 検索結果<br>予約受付                                          | 一覧 > 予約かご管理 > 予約登録 > 確認 > 完了                                                                   |
| 本を探す… Q  | ┃ 予約資料                                                          |                                                                                                |
| 資料検索     | 1 希望の糸 図書                                                       |                                                                                                |
| 資料紹介     | 第談社 2019/07<br>東野 圭吾著                                           |                                                                                                |
| 利用案内     | 東                                                               | 希                                                                                              |
| ↓ 表示切替   | 野圭吾                                                             | 望                                                                                              |
|          | <sub>貸出可能</sub>                                                 |                                                                                                |
|          | 利用者カードの番号                                                       | 10000061001                                                                                    |
|          | 連絡方法                                                            | メール連絡                                                                                          |
|          | 受取館                                                             | 大飯図書館                                                                                          |
|          | 以下の注意点をご確認下<br>・予約した資料が貸し<br>すので、あらかじめ<br>・予約資料が貸し出せ<br>ご利用状況参照 | さい。<br>出せるまで時間がかかる場合があります。また、貸し出しが出来ない場合がございま<br>ご了承下さい。<br>るようになってから、図書館からご連絡を差し上げますのでお待ち下さい。 |

これで予約完了です。「ご利用状況参照」をクリックすると予約した図書が表示されます。

| おおい町立図書          | 館   | 貸出状況 予約状況                          |
|------------------|-----|------------------------------------|
| 本を探す…<br>へ  資料検索 | ۹ , | 1 希望の糸 図書<br>調設社 2019/07<br>事業 本事業 |
| 1 資料紹介           | •   |                                    |
| 👤 利用案内           | •   | 東 希野 胡                             |
| 表示切替             | •   | ·<br>·<br>·<br>·                   |
|                  |     |                                    |
|                  |     |                                    |
|                  |     | 1人待ち                               |

予約内容を変更するときは「変更する」を、取り消すときは「取消する」をクリック。

【メールアドレスを登録されている方】

予約受付完了メールが配信されます。

【メールアドレスを登録されていない方】

予約を受け付けた連絡はいたしません。貸出ができるようになったときに電話にて連絡いたします。

すでに登録済の方であればメールアドレスの登録は可能です。ホームページの「お問い合わせ」から図書館へ図書貸出カードの番号または住所・氏名とメールアドレスを記載し送信してください(お問い合わせの方法は「メールでの問い合わせ」をご覧ください)。